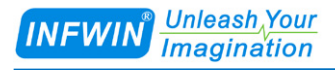

# FieldScan Handheld Sensor Reader [MultiSense Version] User Manual

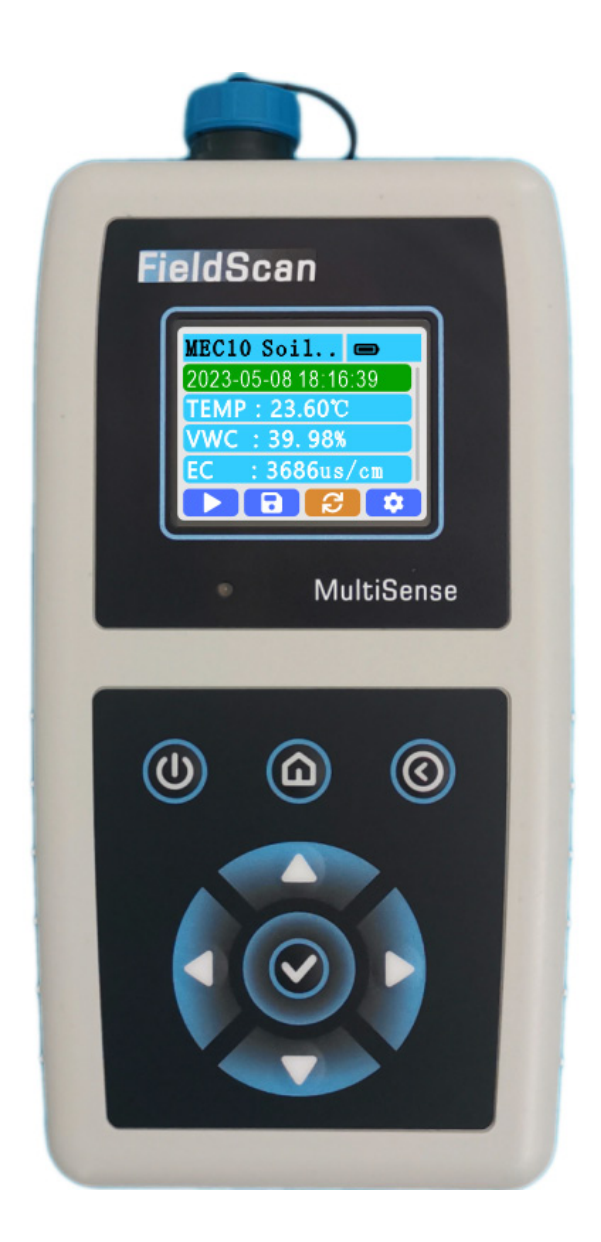

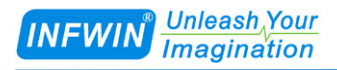

# Index

| 1 Customer Support                                                                                                    | 4                                                                            |
|----------------------------------------------------------------------------------------------------|------------------------------------------------------------------------------|
| 2 Introduction                                                                                                    | 5                                                                            |
| 2.1 Brief                                                                                                    | 5                                                                            |
| 3 Ordering Code and Package List                                                                                                    | 7                                                                            |
| 3.1 Ordering Code<br>3.2 Package List                                                                                                    | 7<br>8                                                                       |
| 4 Dimension, Parts and Attentions                                                                                                    | 9                                                                            |
| <ul> <li>4.1 Dimension</li> <li>4.2 Display</li> <li>4.3 Key</li> <li>4.4 Battery and Auxiliary Power Input</li> <li>4.5 Attentions</li> </ul> | 9<br>9<br>10<br>10<br>10                                                     |
| 5 Operation                                                                                                    | 11                                                                           |
| <ul> <li>5.1 Main Screen and Quick Reference</li></ul>                                                                                         | <b>11</b><br>12<br>13<br>14<br>15<br>16<br>17<br>19<br>19<br>19<br><b>19</b> |
| <ul> <li>5.2.1 Review, Update and Delete Data</li> <li>5.2.2 Set Auto Log Interval</li></ul>                                                   | 20<br>23<br>23<br>24<br>24                                                   |
| <ul> <li>5.3.1 WiFi Config</li></ul>                                                                                                    | 25<br>27<br>28<br>29<br>29<br>29                                             |
| 5.4 System Settings - Value Unit                                                                                                    |                                                                              |
| 5.5 System Settings – Set Date Time                                                                                                    | 32                                                                           |

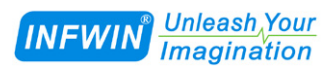

| 5.6 System Settings – Set Auto Power Off          |    |
|---------------------------------------------------|----|
| 5.7 System Settings – Set Backlight               |    |
| 5.8 System Settings – Config Sensor Communication |    |
| 5.9 System Settings – Language                    |    |
| 5.10 System Settings – Sensor List                |    |
| 5.11 System Settings – About Device               |    |
| 6 FieldScanUtility Software                       | 40 |
| 6.1 Brief                                         |    |
| 6.2 Functionality                                 |    |
| 6.2.1 Connect to device                           |    |
| 6.2.2 Download and Export Data                    |    |
| 6.2.3 Firmware Upgrade                            | 44 |
| Appendix                                          | 46 |
| Copyright and Trademark                           |    |
| Revision                                          |    |

## **1** Customer Support

Thank you very much for your order. Our success comes from the continuous faith in the excellence of our products and services, something we are committed to and would never sacrifice. Our customer service, especially in the after sales phase, guarantees the satisfaction of our clients. In line with this strategy, we appreciate that you can share with us your feedback at any time for our improvement, be it positive or negative, so if we can serve you better in anyway, please do inform us.

#### Website

http://www.infwin.com E-Mail

infwin@163.com

#### Telephone

+86-411-66831953, +86-4000-511-521

#### Fax

+86-411-66831953

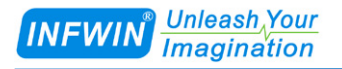

# **2** Introduction

#### 2.1 Brief

The FieldScan Series - MultiSense is a handheld readout device for use with all soil moisture sensors and environmental monitoring sensors made or sold by INFWIN. It interfaces with sensor with digital signal to obtain instantaneous results. This manual covers all MultiSense functions and capabilities.

Feature

- Use with soil moisture/EC/temperature or many other sensor
- Data can be read out/saved manually or automatically
- Utility software for data download/export through WiFi
- Internal realtime clock
- Battery-powered for field application
- Auxiliary power input through USB Type-C

Applications

- Industrial Monitoring
- Environment Monitoring
- Scientific Research
- Agriculture
- Horticulture

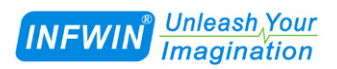

| Parameters       |                                                                                 |  |
|------------------|---------------------------------------------------------------------------------|--|
| Sensor Input     | 1 Channel Sensor Input                                                          |  |
| Power Supply     | Two options when ordering,Both support USB type C (5V DC) auxiliary power input |  |
|                  | ■ 3*AA Battery                                                                  |  |
|                  | ■ 3.7V Chargeable lithium battery                                               |  |
| Data Readout     | Manually/Automatically                                                          |  |
| and Save         |                                                                                 |  |
| Data Storage and | Two options when ordering, Data can be download through WiFi                    |  |
| Export           | ■ 256 Items Storage                                                             |  |
|                  | 100,000 Items Storage                                                           |  |
| Realtime Clock   | Supported                                                                       |  |
| Display          | 160*128 Color LCD                                                               |  |
| Operation        | -10~50                                                                          |  |
| IP Rating        | IP20 NEMA1                                                                      |  |
| Dimensions       | 170*80*40mm                                                                     |  |
| Supported        | Soil Moisture/Temperature sensor: MS10/MS20/MT10RB                              |  |
| Sensors          | Soil Moisture/EC/Temperature sensor: MEC10/MEC20/MT10RA                         |  |
|                  | Soil Moisture/EC/Temperature/NPK sensor: SIS10                                  |  |
|                  | Substrate Moisture/EC/Temperature sensor: SlabSense                             |  |
|                  | Rugged Temperature sensor: DigiTEMP                                             |  |
|                  | Air Temperature/Humidity/Dew sensor: DigiTH                                     |  |
|                  | Air Temperature/Humidity/Dew/Barometric sensor: DigiTHP                         |  |
|                  | Air Temperature/Humidity/Dew/Barometric/Vapor Pressure sensor: DigiTHP-Gen2     |  |
|                  | Ambient Light sensor: ALS20                                                     |  |
|                  | Solar Radiation sensor: PYR20                                                   |  |
|                  | Leaf Wetness sensor: LWS10                                                      |  |
|                  | Refer to: 《FieldScan handheld sensor reader (MultiSense) sensor list》 for more  |  |
|                  | information                                                                     |  |

# **3 Ordering Code and Package List**

## 3.1 Ordering Code

| Parameters                                                                   | Code           | Comments                                                              |
|------------------------------------------------------------------------------|----------------|-----------------------------------------------------------------------|
| Code 1:                                                                      | FieldScan(MS)- | FieldScan series handheld sensor reader (MultiSense Version)          |
| Product Series                                                               |                |                                                                       |
| Code 2:                                                                      | А              | 3*AA battery, support USB type C (5V DC) auxiliary power input        |
| Battery                                                                      | В              | 3.7V Chargeable lithium battery(3000mAh), support USB type C (5V      |
|                                                                              |                | DC) auxiliary power input                                             |
| Code 3:                                                                      | А              | 256 Items Storage                                                     |
| Data Storage                                                                 | В              | 100,000 Items Storage                                                 |
| Code 4:                                                                      | А              | No customization                                                      |
| Other Customization                                                          | Х              | Customization                                                         |
| Code 5:                                                                      | 002            | 2 meters                                                              |
| Sensor Cable Length                                                          | XXX            | Customization                                                         |
| Code 5:                                                                      | -SensorType    | Soil Moisture/Temperature sensor: MS10/MS20/MT10RB                    |
| Sensor Type                                                                  |                | Soil Moisture/EC/Temperature sensor: MEC10/MEC20/MT10RA               |
|                                                                              |                | Soil Moisture/EC/Temperature/NPK sensor: SIS10                        |
|                                                                              |                | Substrate Moisture/EC/Temperature sensor: SlabSense                   |
|                                                                              |                | Rugged Temperature sensor: DigiTEMP                                   |
|                                                                              |                | Air Temperature/Humidity/Dew sensor: DigiTH                           |
|                                                                              |                | Air Temperature/Humidity/Dew/Barometric sensor: DigiTHP               |
|                                                                              |                | Air Temperature/Humidity/Dew/Barometric/Vapor Pressure sensor:        |
|                                                                              |                | DigiTHP-Gen2                                                          |
|                                                                              |                | Ambient Light sensor: ALS20                                           |
|                                                                              |                | Solar Radiation sensor: PYR20                                         |
|                                                                              |                | Leaf Wetness sensor: LWS10                                            |
|                                                                              |                | Refer to: 《FieldScan handheld sensor reader (MultiSense) sensor list》 |
|                                                                              |                | for more information                                                  |
| Ordering Code Example: FieldScan(MS)-ABA002-MEC10                            |                |                                                                       |
| Product Series: FieldScan series handheld sensor reader (MultiSense Version) |                |                                                                       |
| Battery: 3*AA battery, support USB type C auxiliary power input              |                |                                                                       |
| Data Storage: 100,000 Items Storage                                          |                |                                                                       |
| Other Customization: No customization                                        |                |                                                                       |
| Sensor Cable Length: 2 meters                                                |                |                                                                       |
| Sensor Type: Soil Moisture/EC/Temperature sensor: MEC10                      |                |                                                                       |

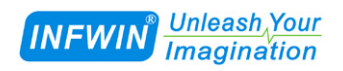

## **3.2 Package List**

| Item                       | Quantity | Comment                         |
|----------------------------|----------|---------------------------------|
| FieldScan(MultiSense)      | 1        | FieldScan(MultiSense) main part |
| Sensor                     | 1        | As ordered                      |
| Product certification card | 1        | Product certification card      |

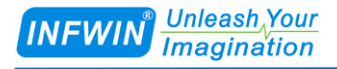

# **4 Dimension, Parts and Attentions**

#### **4.1 Dimension**

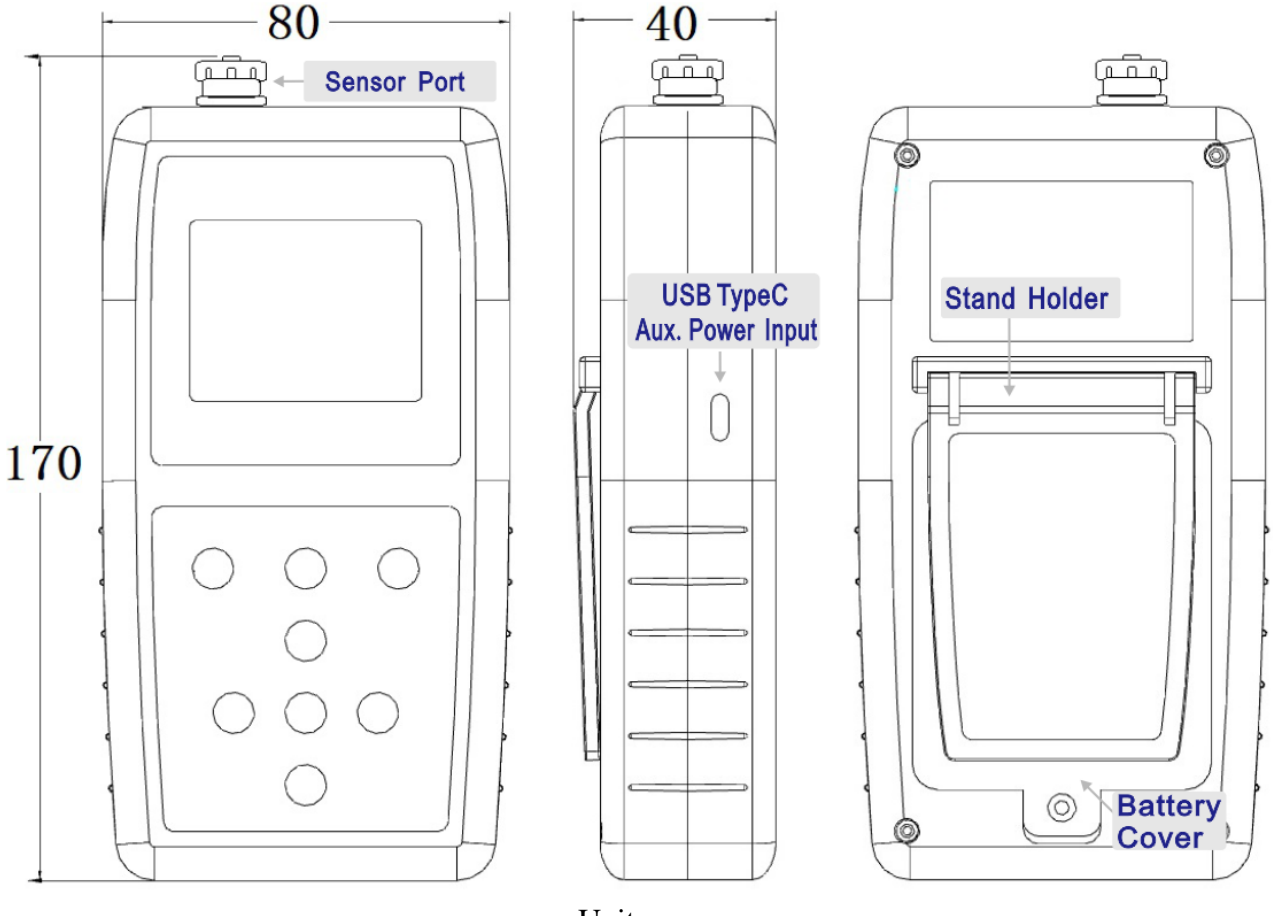

Unit: mm

#### 4.2 Display

The device uses a color LCD as display part, please set backlight according to your ambient light to ensure the longer duration of battery use.

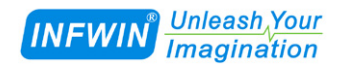

#### 4.3 Key

| Icon         | Key Name | Comments              |
|--------------|----------|-----------------------|
|              | POWER    | Power On / Power Off  |
|              | HOME     | Main Page/ Switch     |
| $\bigcirc$   | FUNCTION | System Setting / Back |
| $\bigotimes$ | ENTER    | ENTER / OK            |
|              | UP       | UP                    |
| $\bigcirc$   | DOWN     | DOWN                  |
|              | LEFT     | LEFT                  |
|              | RIGHT    | RIGHT                 |

#### 4.4 Battery and Auxiliary Power Input

The device support two battery type, please refer to the ordering code. Please set date and time after you the battery replacement.

■ 3\*AA battery, support USB type C (5V DC) auxiliary power input

■ 3.7V Chargeable lithium battery(3000mAh),support USB type C (5V DC) auxiliary power input, it can also be used as charger power input, the RED led will be lighted when charging, the GREEN led will be lighted when charging done.

#### **4.5** Attentions

- Avoid impact when using or transporting.
- Place the instrument in a dust-free, clean and dry place.
- If not used for a long time, remove the alkaline battery, Li-Battery should be fully charged.
- Disassembling the instrument is deemed as a waiver of the warranty right.

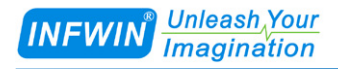

# **5** Operation

#### 5.1 Main Screen and Quick Reference

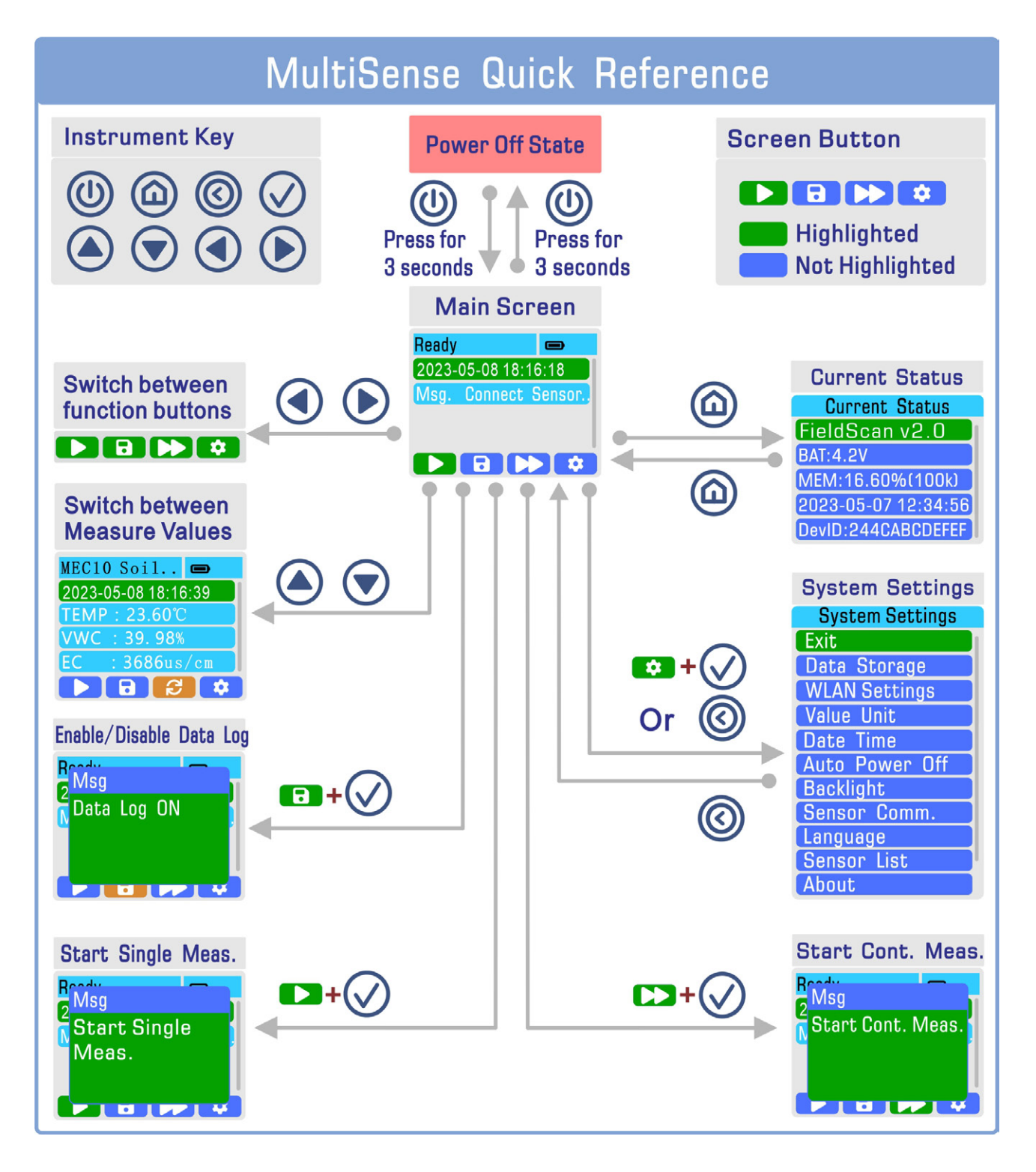

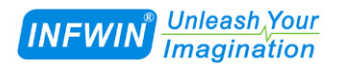

#### 5.1.1 Power On / Power Off

| Screen                                                                                                    | Steps                                                                                                    |
|----------------------------------------------------------------------------------------------------|----------------------------------------------------------------------------------------------------|
| FieldScan V2.0<br>Welcome<br>Initializing<br>Init. Done                                                                      | <ul> <li><b>Power ON:</b></li> <li>In the power off state, press and hold the POWER key for more than 3 seconds, and display the main interface after initialization.</li> </ul>     |
| Ready       Image: Connect Sensor.         2023-05-08 18:16:18       Msg. Connect Sensor.         Msg.       Connect Sensor. |                                                                                                    |
| MECIO Cotil<br>2 Shut down<br>Goodbye                                                                                        | <ul> <li>Power OFF:</li> <li>In the main screen, press and hold the POWER key for more than 3 seconds to display the shutdown screen, and then the device will shut down.</li> </ul> |

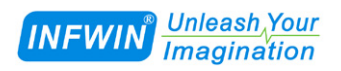

#### 5.1.2 Enable / Disable Data Log

| Screen                    | Steps                                                     |
|---------------------------|-----------------------------------------------------------|
| Ready  Enable             | / Disable the Data Log:                                   |
| 2023-05-08 18:16:18       | is "Data Log" enable/disable button                       |
| Msg. Connect Sensor.      |                                                           |
| In the                    | main interface, press the LEFT or RIGHT key to highlight  |
| the "Dat                  | a Log" button, and then press the ENTER key to            |
| enable/c                  | isable the data log.                                      |
| Brody When                | the Data Log function is ON, the Data Log button appears  |
| 2 <sup>MISg</sup> orange- | ed.                                                       |
| Tota Log ON               |                                                           |
| The da                    | ata log enable/disable function cannot be modified during |
| continuo                  | ously measurement. Please stop the continuous             |
| measure                   | ment function first and then enable/disable the data log  |
| function                  |                                                           |
| Keady 📼                   |                                                           |
| 2023-05-08 18:16:18       |                                                           |
| Msg. Connect Sensor.      |                                                           |
|                           |                                                           |
|                           |                                                           |
|                           |                                                           |
| Ready<br>Msg              |                                                           |
| 2 Data Log OFF            |                                                           |
|                           |                                                           |
|                           |                                                           |
|                           |                                                           |

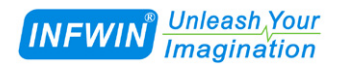

## 5.1.3 Start Single Measurement

| Screen                             | Steps                                                                                                    |
|------------------------------------|----------------------------------------------------------------------------------------------------|
| Ready 📼                            | Start Single Measurement:                                                                                                    |
| 2023-05-08 18:16:18                | • " is "Start Single Measurement" button.                                                                                                    |
| Msg. Connect Sensor                | In the main screen, press LEFT or RIGHT key to highlight the<br>"Single measurement" button, press ENTER key to start the single<br>measurement, and display the measurement value after the |
|                                    | measurement is completed.                                                                                                    |
| Rodu<br>2<br>Start Single<br>Meas. | • In the main screen, if more measured values cannot be displayed<br>in a screen, press the UP or DOWN key to switch between the<br>values.                                                  |
|                                    | • After starting a single measurement, the instrument will continuously power the sensor until the measurement done.                                                                         |
| 2023-05-08 18:16:39                |                                                                                                    |
| VWC : 39. 98%                      |                                                                                                    |
|                                    |                                                                                                    |
| Ready                              | Exception When Start Single Measurement:                                                                                                    |
| 2 Msg                              | If the sensor is not connected or the sensor is abnormal, you need                                                                                                    |
| Start Failed,                      | to check the sensor connection or start the measurement to retry                                                                                                    |
| Connect or                         | again.                                                                                                    |
| Check Sensor                       |                                                                                                    |
|                                    |                                                                                                    |

## 5.1.4 Start Single Measurement and Save Data

| Screen                                                   | Steps                                                                        |
|----------------------------------------------------------|------------------------------------------------------------------------------|
| Beady 🗩                                                  | Start Single Measurement and Save Data:                                      |
| 2023-05-08 18:16:18                                      | " """ is "Start Single Measurement" button.                                  |
| Msg. Connect Sensor                                      |                                                                              |
| Wing. Connoor Connor.                                    | • If the data log function is enabled when starting a single                 |
|                                                          | measurement, the data can be stored after the measurement. At this           |
|                                                          | time, the TAG input screen for the data record will be prompted,             |
|                                                          | which can be filled in by the user as a note.                                |
| Ready<br>Mag                                             |                                                                              |
| Chant Cingle                                             | In the main screen, press the LEFT or RIGHT key to highlight                 |
|                                                          | the "Single measurement" button, press the ENTER key to start the            |
| Ivieas. & Save                                           | single measurement. After the measurement is completed, IAG                  |
|                                                          | TAG user can modify the TAG as needed                                        |
|                                                          | TAO, user can mourry the TAO as needed.                                      |
| Input Data Tag                                           | In the TAG input screen, you can use the HOME key to switch                  |
| & ^ ; , _ z x i abcdefghljkl                             | the soft keyboard mode (capital letters, lower case letters,                 |
| @sc){}[]: mnopqrstuvwx<br>< > == < < > yZ < > == < < × < | numbers, symbols).                                                           |
| Input Data Tag                                           |                                                                              |
| TAG0000006 TAG0000006                                    | In the TAG input screen, highlight the $\checkmark$ in the soft keyboard and |
| ABCDEFGHTJKL 1 2 3 M<br>MNOPQRSTUVWX 7 8 9 4             | press ENTER key to save the measurement data; highlight X in the             |
| YZ < > 🕅 🕿 x v +/- 0 · · < >                             | soft keyboard and then press ENTER key to discard saving.                    |
| Ready -                                                  | Exception When Start Single Measurement and Save Data:                       |
| Msg 🗧                                                    | If the sensor is not connected or the sensor is abnormal, you need           |
| Start Failed.                                            | to check the sensor connection or start the measurement to retry             |
| Connect or                                               | again.                                                                       |
| Chook Soncon                                             |                                                                              |
| UIEUK BEIISUI                                            |                                                                              |
|                                                          |                                                                              |

## 5.1.5 Start / Stop Continuously Measurement

| Screen               | Steps                                                                                                    |
|----------------------|----------------------------------------------------------------------------------------------------|
| Ready 🗩              | Start Continuously Measurement:                                                                                                    |
| 2023-05-08 18:16:18  | • " is "Start Continuously Measurement" button.                                                                                           |
| Msg. Connect Sensor. | In the main screen, press LEFT or RIGHT key to highlight the<br>"Continuous measurement" button, and press ENTER key to start             |
|                      | the continuous measurement. After the continuous measurement                                                                              |
|                      | starts, the measurement data will be refreshed in real time, and the                                                                      |
| <sup>R</sup> Msg     | " <sup>[2]</sup> " to indicate that the continuous measurement is in progress.                                                            |
| Start Cont. Meas.    |                                                                                                    |
|                      | In the main screen, if more measured values cannot be displayed<br>in a screen, press the UP or DOWN key to switch between the<br>values. |
| Ready -              | • After starting the continuous measurement, the instrument will                                                                          |
| 2 Msg                | continuously power the sensor until it is switched off after the                                                                          |
| Cont. Meas.          | continuous measurement is stopped.                                                                                                    |
| Started              |                                                                                                    |
|                      | Please set the Auto Power Off time to "Never" before starting                                                                             |
|                      | the continuous measurement.                                                                                                    |
| MEC10 Soil           |                                                                                                    |
| 2023-05-08 18:16:39  |                                                                                                    |
| TEMP : 23.60°C       |                                                                                                    |
| VWC : 39.98%         |                                                                                                    |
| EC : 3686us/cm       |                                                                                                    |
|                      |                                                                                                    |
|                      | Stop Continuously Measurement:                                                                                                    |
| s Msg                | In the main screen, when the continuous measurement is in                                                                                 |
| Stop Cont. Meas.     | progress, press the LEFT or RIGHT key to highlight the                                                                                    |
|                      | "continuous measurement" button, then press the ENTER key to                                                                              |
|                      | stop the continuous measurement, and then the "continuous                                                                                 |
|                      | measurement" button is restored to "                                                                                                    |

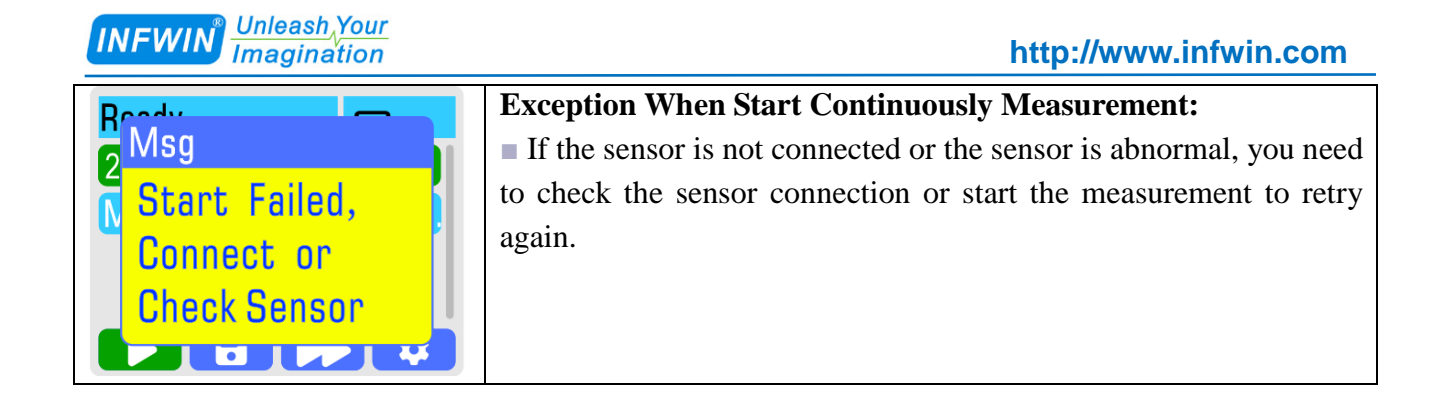

#### 5.1.6 Start / Stop Continuously Measurement and Save Data

| Screen                                                                  | Steps                                                                                                    |
|-------------------------------------------------------------------------|----------------------------------------------------------------------------------------------------|
| Ready 🗩                                                                 | Start Continuously Measurement and Save Data:                                                                                                    |
| 2023-05-08 18:16:18                                                     | "LD" is "Start Continuously Measurement" button.                                                                                                    |
| Msg. Connect Sensor.                                                    | If the data log function is enabled when the continuous<br>measurement is started, the data will be recorded according to the<br>time interval set in the "Auto Log Interval" in the system settings.<br>Refer to "System Settings-Data Storage-Auto Log Interval".                                                                        |
| Rradu<br>2 Msg<br>2 Start Cont. Meas.<br>& Save                         | <ul> <li>In the main screen, press LEFT or RIGHT key to highlight and select "continuous measurement" button and press ENTER key to start continuous measurement, then refresh the measurement data in real time; the "continuous measurement" button will flash between "`` and "`` to indicate ongoing continuous measurement</li> </ul> |
| MEC10 Soil 📼                                                            | neusurement.                                                                                                    |
| 2023-05-08 18:16:39<br>TEMP : 23.60°C<br>VWC : 39.98%<br>EC : 3686us/cm | ■ The Data Record button will flash between " ⊕ " and " ™ (full cycle) or between " ⊕ " and " ™ (full stop) to indicate that the data record is being recorded. See Settings in "System Settings-Data Storage-Data Log Mode".                                                                                                    |
|                                                                         | • After starting the continuous measurement, the instrument will continuously power the sensor until it is switched off after the continuous measurement is stopped.                                                                                                    |
|                                                                         | Please set the Auto Power Off time to "Never" before starting<br>the continuous measurement.                                                                                                    |

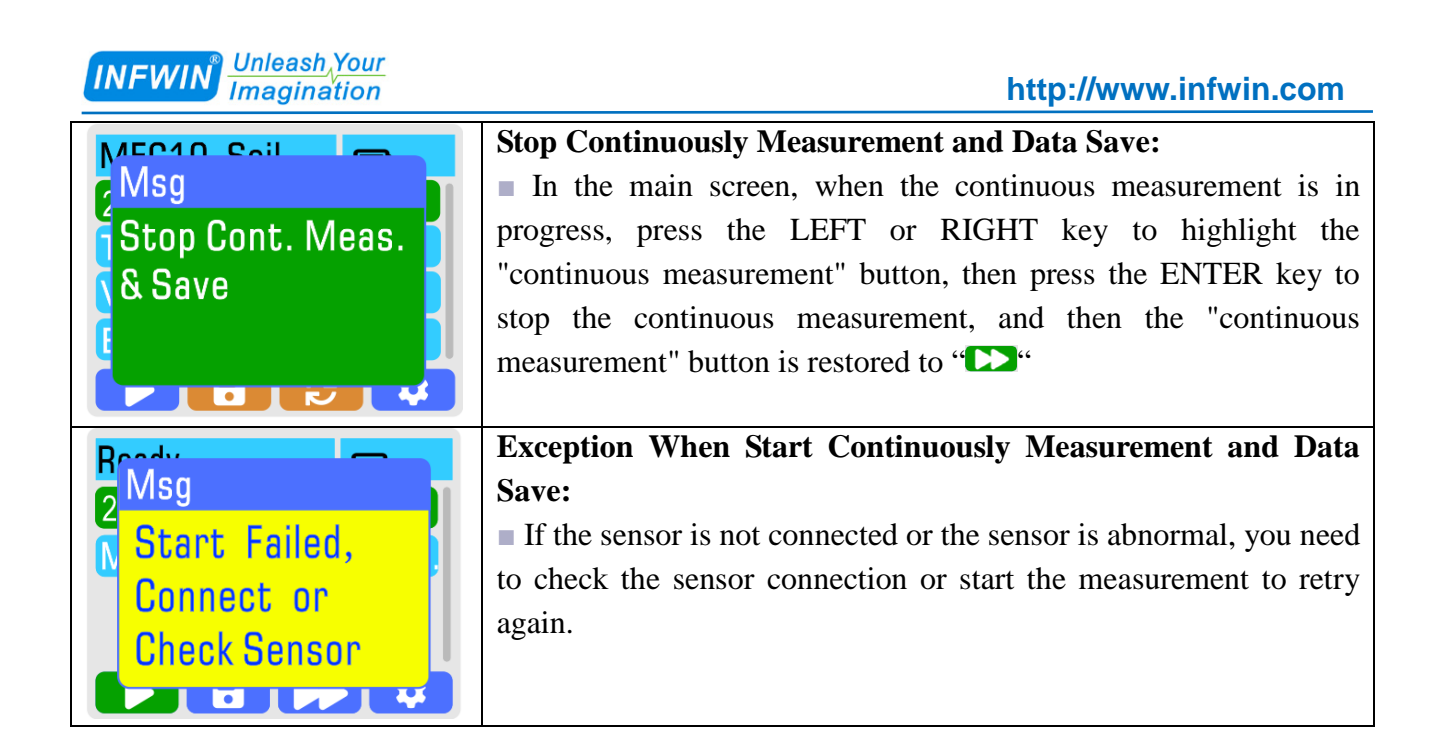

#### 5.1.7 Check Device Status

| Screen              | Steps                                                            |
|---------------------|------------------------------------------------------------------|
| Current Status      | Check Device Status:                                             |
| FieldScan v2.0      | In the main screen, press the HOME key to enter the "Curerent    |
| BAT:4.2V            | Status" screen.                                                  |
| MEM:16.60%(100k)    | In the "Curerent Status" screen, press the FUNC key to return to |
| 2023-05-07 12:34:56 | the main screen.                                                 |
| DevID:244CABCDEFEF  | Devie name and version: FieldScanv2.0                            |
|                     | Battery Voltage: 4.2V                                            |
|                     | Storage Usage: 16.60%(100k)                                      |
|                     | DateTime: 2023-05-07 12:34:56                                    |
|                     | DevID: Device Unique ID                                          |

## 5.1.8 System Settings

| Screen                                                                 | Steps                                                                                                    |
|------------------------------------------------------------------------|----------------------------------------------------------------------------------------------------|
| Ready         Image: Connect Sensor.                                   | <ul> <li>Enter into System Settings:</li> <li>""" is "System Settings" button.</li> <li>In the main scren, press the LEFT or RIGHT key to highlight the "Sectors Settings" better and encer the ENTED have to enter the</li> </ul> |
| System Settings<br>Exit<br>Data Storage<br>WLAN Settings<br>Value Unit | <ul> <li>"System Settings" button, and press the ENTER key to enter the system setting.</li> <li>Or in the main screen, press the FUNC key to enter the system Setting.</li> </ul>                                                 |

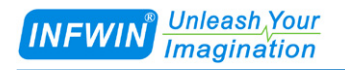

### 5.2 System Settings – Data Storage

| Screen            | Steps                                                            |
|-------------------|------------------------------------------------------------------|
| System Settings   | Enter into Data Storage Settings:                                |
| Exit              | In the "System Settings" screen, press the UP or DOWN key to     |
| Data Storage      | highlight the "Data Storage" button, and press the ENTER key to  |
| WLAN Settings     | enter the "Data Storage" screen.                                 |
| Value Unit        | = In the "Date Storage" error you can view the date set the auto |
| Date Time         | In the Data Storage screen, you can view the data, set the auto  |
| Auto Power Off    | log mervar, set the data log mode, and crase an data.            |
| Backlight         |                                                                  |
| Sensor Comm.      |                                                                  |
| Language          |                                                                  |
| Sensor List       |                                                                  |
| About             |                                                                  |
| Data Storage      |                                                                  |
| Exit              |                                                                  |
| Data Review       |                                                                  |
| Auto Log Interval |                                                                  |
| Data Log Mode     |                                                                  |
| Erase All Data    |                                                                  |

#### 5.2.1 Review, Update and Delete Data

| Screen            | Steps                                                          |
|-------------------|----------------------------------------------------------------|
| Data Storage      | Data Review:                                                   |
| Exit              | In the "Data Storage" screen, press the UP or DOWN key to      |
| Data Review       | highlight the "Data Review" button, and press the ENTER key to |
| Auto Log Interval | enter the "Data Review" screen.                                |
| Data Log Mode     |                                                                |
| Erase All Data    |                                                                |

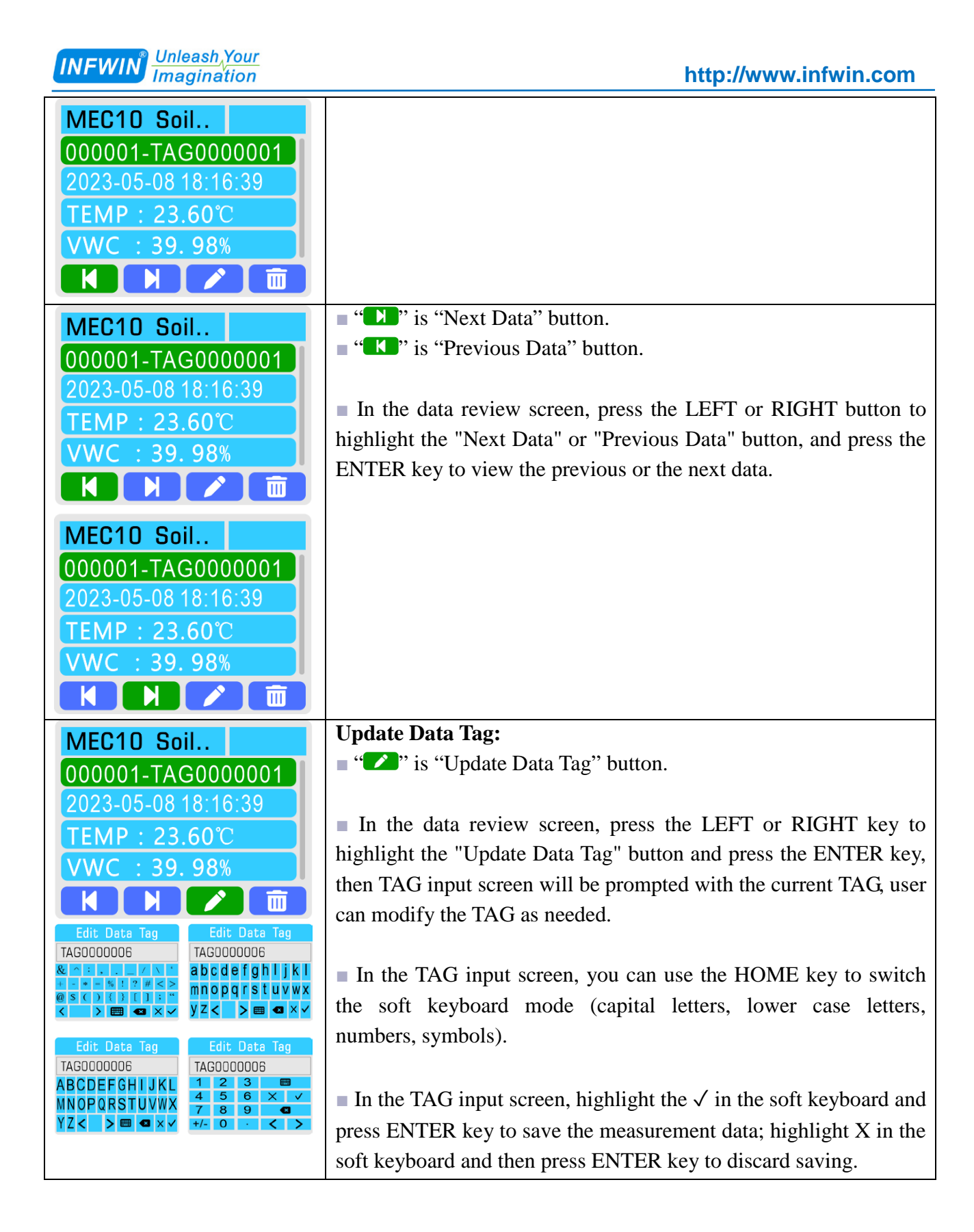

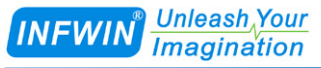

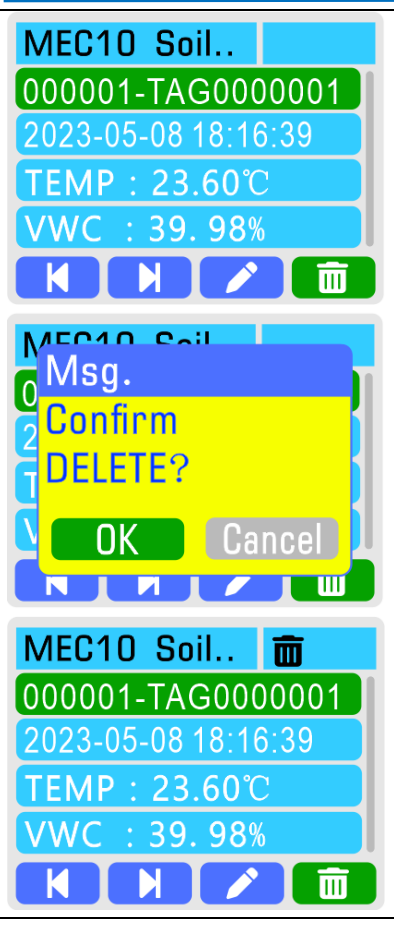

#### **Delete Current Data:**

• " is "Delete Current Data" button.

■ In the data review screen, press the LEFT or RIGHT key to highlight the "Delete Current Data" button and press the ENTER key.

http://www.infwin.com

• When the confirmation dialog appears, press LEFT or RIGHT button to select "OK" or " Cancel", then press ENTER key to confirm the operation.

After data deletion, the data displays with the deletion flag "**b**".

## 5.2.2 Set Auto Log Interval

| Screen                          | Steps                                                                                                    |
|---------------------------------|----------------------------------------------------------------------------------------------------|
| Data Storage                    | Auto Log Interval:                                                                                                    |
| Exit                            | In the "Data Storage" screen, press the UP or DOWN key to                                                                         |
| Data Review                     | highlight the "Auto Log Interval" button, and press the ENTER                                                                     |
| Auto Log Interval               | key to enter the "Auto Log Interval" screen.                                                                                      |
| Data Log Mode<br>Erase All Data | In the Auto Log Interval screen, press UP or DOWN button to<br>modify the log interval, and press ENTER key to save the settings. |
| Auto Log Interval<br>1 Minute   | The Auto Log Interval can be set to 1-60 seconds or 1-1440 minutes.                                                               |
| Msg.<br>Saved                   |                                                                                                    |

### 5.2.3 Set Data Log Mode

| Screen                          | Steps                                                                                                    |
|---------------------------------|----------------------------------------------------------------------------------------------------|
| Data Storage                    | Set Data Log Mode:                                                                                                    |
| Exit                            | In the "Data Storage" screen, press the UP or DOWN key to                                                                 |
| Data Review                     | highlight the "Data Log Mode" button, and press the ENTER key                                                             |
| Auto Log Interval               | to enter the "Data Log Mode" screen.                                                                                      |
| Data Log Mode<br>Erase All Data | In the Data Log Mode screen, press UP or DOWN button to<br>modify the log mode, and press ENTER key to save the settings. |
|                                 | Data Log Mode can be set as following:                                                                                    |
|                                 | FULL STOP: When the memory is full, the new data will not be stored.                                                      |
|                                 | FULL CYCLE: When the memory is full, the earliest data will be                                                            |
|                                 | gradually overwritten.                                                                                                    |

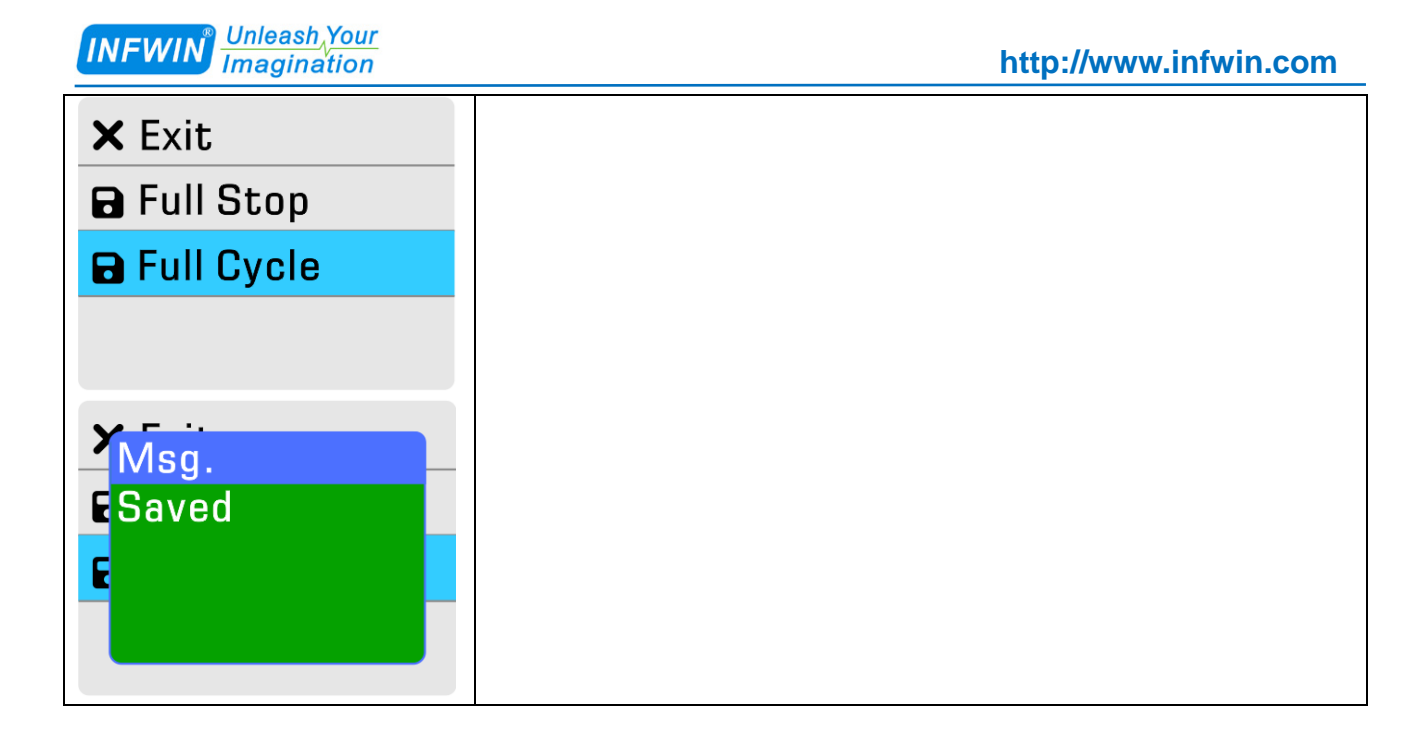

#### 5.2.4 Erase All Data

| Screen                      | Steps                                                                              |
|-----------------------------|------------------------------------------------------------------------------------|
| Data Storage                | Erase All Data:                                                                    |
| Exit                        | In the "Data Storage" screen, press the UP or DOWN key to                          |
| Data Review                 | highlight the "Data Erase" button, and press the ENTER key.                        |
| Auto Log Interval           |                                                                                    |
| Data Log Mode               | When the confirmation dialog appears, press LEFT or RIGHT                          |
| Erase All Data              | button to select "OK" or " Cancel", then press ENTER key to confirm the operation. |
| Data Storage                |                                                                                    |
| E Msg.                      | It will take about 60 seconds to erase all data, Please wait                       |
| All Data will be            | patiently                                                                          |
| A Removed!                  |                                                                                    |
| OK Cancel<br>Erase All Data |                                                                                    |

## 5.3 System Settings – WLAN Settings

| Screen                                                                                                    | Steps                                                                                                    |
|----------------------------------------------------------------------------------------------------|----------------------------------------------------------------------------------------------------|
| System Settings                                                                                                    | Enter into WLAN Settings:                                                                                                    |
| Exit<br>Data Storage<br>WLAN Settings<br>Value Unit<br>Date Time<br>Auto Power Off<br>Backlight<br>Sensor Comm.<br>Language<br>Sensor List | <ul> <li>In the "System Settings" screen, press the UP or DOWN key to highlight the "WLAN Settings" button, and press the ENTER key to enter the "WLAN Settings" screen.</li> <li>In the WLAN Settings screen, press UP or DOWN key to highlight the corresponding function, press ENTER key to enter or press FUNC key to exit.</li> <li>Because WLAN related functions consume large power when connected to WiFi network, it is suggested to connect 5V DC through the USB Type-C interface on the instrument as auxiliary</li> </ul> |
| About                                                                                                    | power supply.                                                                                                    |
| WLAN Settings                                                                                                    |                                                                                                    |
| Exit                                                                                                    |                                                                                                    |
| Network Service                                                                                                    |                                                                                                    |
| WiFi Config                                                                                                    |                                                                                                    |
| WLAN Info.                                                                                                    |                                                                                                    |

### 5.3.1 WiFi Config

| Screen             | Steps                                                            |
|--------------------|------------------------------------------------------------------|
| WiFi Config        | Connect WiFi network:                                            |
| N/A                | In the WiFi Settings screen, users can configure and save four   |
| N/A                | WiFi networks, the unconfigured networks are displayed as "N/A". |
| N/A<br>N/A         | • "Construction" is "Edit Network" button                        |
|                    | ■ Highlight the network item to be edited by pressing the UP or  |
| WIFI Config        | DOWN key, and highlight the "Edit Network" button through the    |
| M Exit             | LEFT or RIGHT key, press the ENTER key to pop up the dialog      |
| N Searching WiFi   | box to select "Search Network" and "Manual Input", or press the  |
| N/ Dear ching with | FUNC key to exit without saving.                                 |
| 📊 Manual Input 🛛 🗖 |                                                                  |
|                    | Highlight the "Search Network" or "Manual Input" through the     |

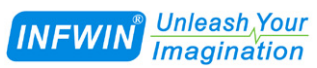

|                                                           | UP or DOWN key, press the ENTER key to confirm the selection,       |
|-----------------------------------------------------------|---------------------------------------------------------------------|
|                                                           | or press the FUNC key to exit; By choosing "Search Network" you     |
|                                                           | can search the currently available WiFi network to enter the        |
|                                                           | password, network information will be saved after successful        |
|                                                           | connection: By choosing "Manual Input" you can input the SSID       |
|                                                           | and password to directly connect the WiFi network and save          |
|                                                           | network information.                                                |
| Soonahing Notworks                                        | Connect and Save WiFi network through "Search Network"              |
| Searching Networks                                        | Connect and Save with Thetwork through Search Pietwork              |
|                                                           | By highlighting the "Search Network" and press the ENTER key        |
|                                                           | to confirm the selection, the system will automatically search and  |
|                                                           | list all available WiFi networks                                    |
|                                                           | ist an available with thetworks.                                    |
|                                                           | - Highlighting the WiFi network in the list through the UP or       |
|                                                           | DOWN key and press the ENTER key to confirm and the input           |
|                                                           | bown key and press the ENTER key to commin, and the input           |
| MyWiFi                                                    | password dralog box will pop up.                                    |
| MyWiFi1                                                   | - In the password input server, you can use the UOME has to         |
| MyWiFi2                                                   | In the password input screen, you can use the HOME key to           |
| MyWiFi3                                                   | switch the soil keyboard mode (capital letters, lower case letters, |
| MyWiFi4                                                   | numbers, symbols).                                                  |
| Input Password Input Password                             |                                                                     |
| 1234567890 1234567890                                     | In the password input screen, highlight the $\sqrt{10}$ in the soft |
| + - • - • • ! ? # < ><br>@ s ( ) { } [ ] ; " mnopqrstuvwx | keyboard and press ENTER key to confirm the password;               |
|                                                           | highlight X in the soft keyboard and then press ENTER key to        |
| Input Password Input Password                             | discard saving.                                                     |
| ABCDEFGHIJKL 1 2 3                                        |                                                                     |
| MNOPQRSTUVWX 7 8 9 4<br>YZ< > = 4 × 4 +/- 0 · 5 >         | After confirming the password input, the system will save the       |
| WiEi Config                                               | WiFi connection information and automatically connect to this       |
| Press ENTER to exit                                       | WiFi network to test the connection.                                |
| Connecting WiFi                                           |                                                                     |
|                                                           | During the connection process, if the password is wrong or the      |
| Please wait.                                              | signal is weak, it may not connect to the network, please press the |
|                                                           | ENTER key to exit the connection.                                   |
|                                                           |                                                                     |
| Input SSID Input SSID                                     | Connect and Save WiFi network through "Manual Input"                |
| MyWiFi MyWiFi                                             |                                                                     |
| + - * = % ! ? # < ><br>@ \$ ( ) { } [ ] : " mnopqrstuvwx  | By highlighting the "Manual Input" and press the ENTER key to       |
|                                                           | confirm the selection, the SSID input dialog will pop up for SSID   |
| Input SSID Input SSID MvWiFi MvWiFi                       | input.                                                              |
| ABCDEFGHIJKL 1 2 3 ■                                      | <b>r</b>                                                            |
| MNOPQRSTUVWX 7 8 9 4                                      | In the SSID input screen, you can use the HOME key to switch        |
|                                                           | = in the SSTD input serven, you can use the HOIVIE Key to Switch    |

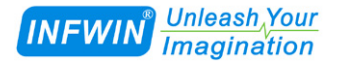

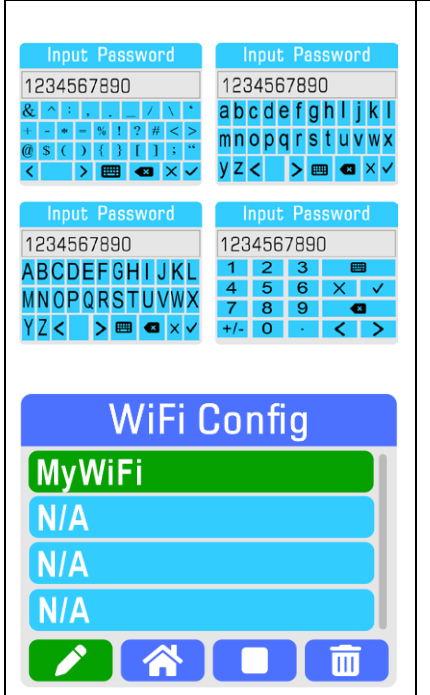

the soft keyboard mode (capital letters, lower case letters, numbers, symbols).

http://www.infwin.com

In the SSID input screen, highlight the  $\checkmark$  in the soft keyboard and press ENTER key to confirm the password; highlight X in the soft keyboard and then press ENTER key to discard saving.

■ In the password input screen, you can use the HOME key to switch the soft keyboard mode (capital letters, lower case letters, numbers, symbols).

In the password input screen, highlight the  $\checkmark$  in the soft keyboard and press ENTER key to confirm the password; highlight X in the soft keyboard and then press ENTER key to discard saving.

#### 5.3.2 Set Default WiFi

| Screen      | Steps                                                                                                    |
|-------------|----------------------------------------------------------------------------------------------------|
| WiFi Config | Set Default Network:                                                                                                    |
| MyWiFi      | • " Set As Default Network" button.                                                                                         |
| N/A         | - In the WiT: Catting a second highlighting the material to he                                                              |
| N/A         | In the wiff Settings screen, highlighting the network to be                                                                 |
| N/A         | edited through UP or DOWN key, and highlighting the "Set As                                                                 |
|             | Default Network " button through LEFT or RIGHT key, and then<br>press the ENTER key to set the selected WiFi network as the |
| WiFi Config | default connection.                                                                                                    |
| (*)MyWiFi   |                                                                                                    |
| N/A         | The default WiFi network will automatically connect when the                                                                |
| N/A         | system requires WiFi networking.                                                                                            |
| N/A         |                                                                                                    |
|             |                                                                                                    |

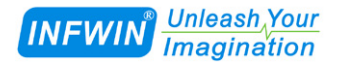

#### 5.3.3 Connect / Disconnect WiFi

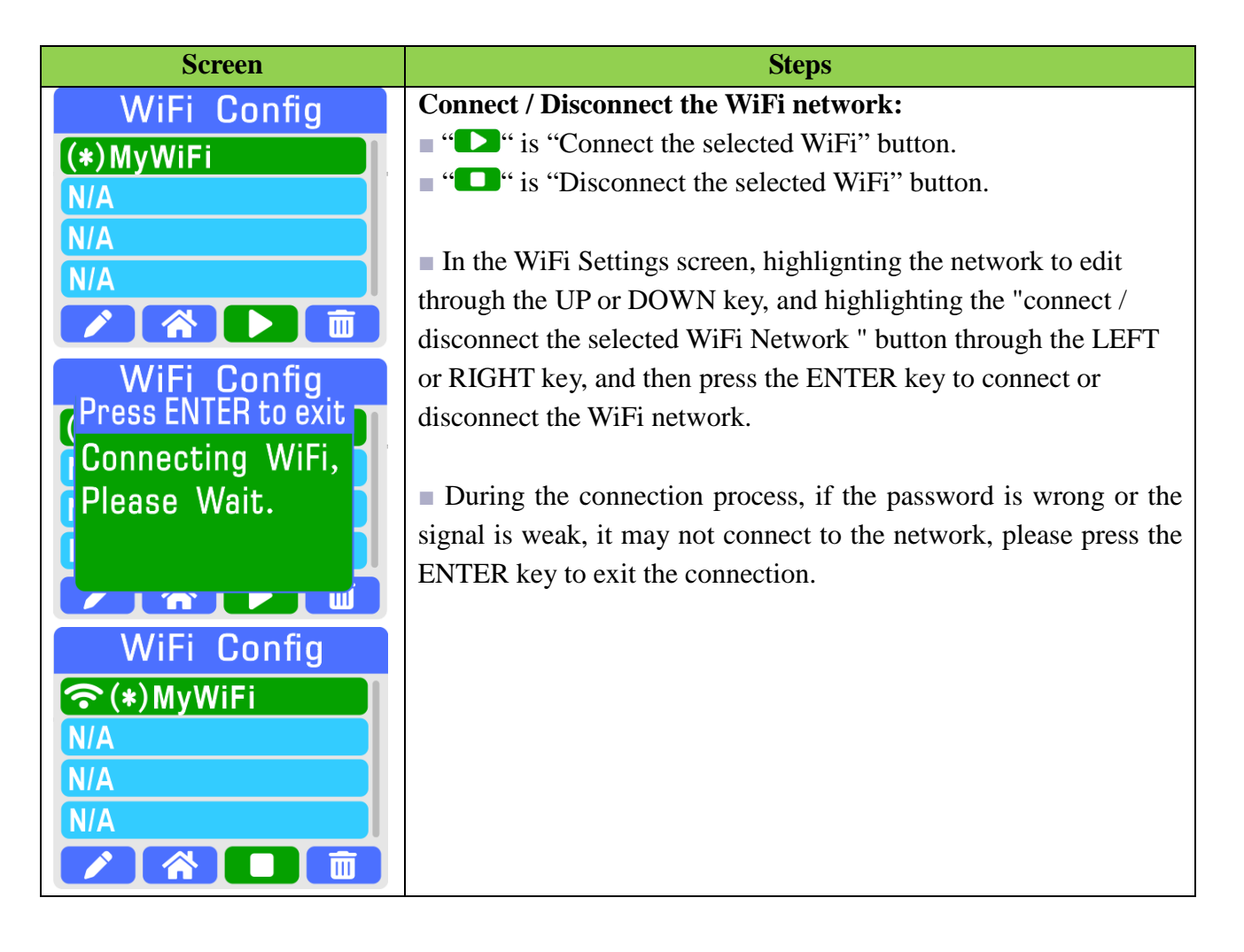

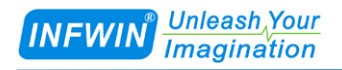

#### 5.3.4 Delete Saved WiFi Network

| Screen                                         | Steps                                                                                                    |
|------------------------------------------------|----------------------------------------------------------------------------------------------------|
| WiFi Config                                    | Delete Saved WiFi Network:                                                                                                    |
| (*) MyWiFi<br>MyWiFi1                          | • " is "Delete the selected WiFi Network" button.                                                                                                    |
|                                                | ■ In the WiFi Settings screen, highlighting the network to edit<br>through the UP or DOWN key, and highlighting the "Delete the<br>selected WiFi Network" button through the LEFT or RIGHT key, |
| Msg.                                           | and then press the ENTER key to delete the selected WiFi network.                                                                                                    |
| DELETE?                                        | • When the confirmation dialog appears, press LEFT or RIGHT button to select "OK" or " Cancel", then press ENTER key to confirm the operation.                                                  |
| WiFi Config<br>N/A<br>(*)MyWiFi1<br>N/A<br>N/A | If the default network is deleted, the system automatically sets<br>the default WiFi network to the next available WiFi in the list.                                                            |
|                                                |                                                                                                    |

### **5.3.5 Network Service**

| Screen                               | Steps                                                                                                    |  |
|--------------------------------------|----------------------------------------------------------------------------------------------------|--|
| WLAN Settings                        | Network Service:                                                                                                    |  |
| Exit                                 | ■ In the WLAN setting screen, press the UP or DOWN key to highlight the "Network Service" button and press the ENTER key                    |  |
| Network Service                      | to enter.                                                                                                    |  |
| WiFi Config                          |                                                                                                    |  |
| WLAN Info.                           | If there's a default WiFi network configured in the network<br>settings the system will automatically connect to the default WiFi           |  |
| WLAN Settings<br>Press ENTER to exit | network, after the successful connection, the network service will<br>be started and IP address is listed. Users can use this IP address to |  |
| Connecting WiFi,                     | connect the device in the FieldScanUtility software.                                                                                        |  |
| Please Wait.                         | Press ENTER key to exit the network service.                                                                                                |  |

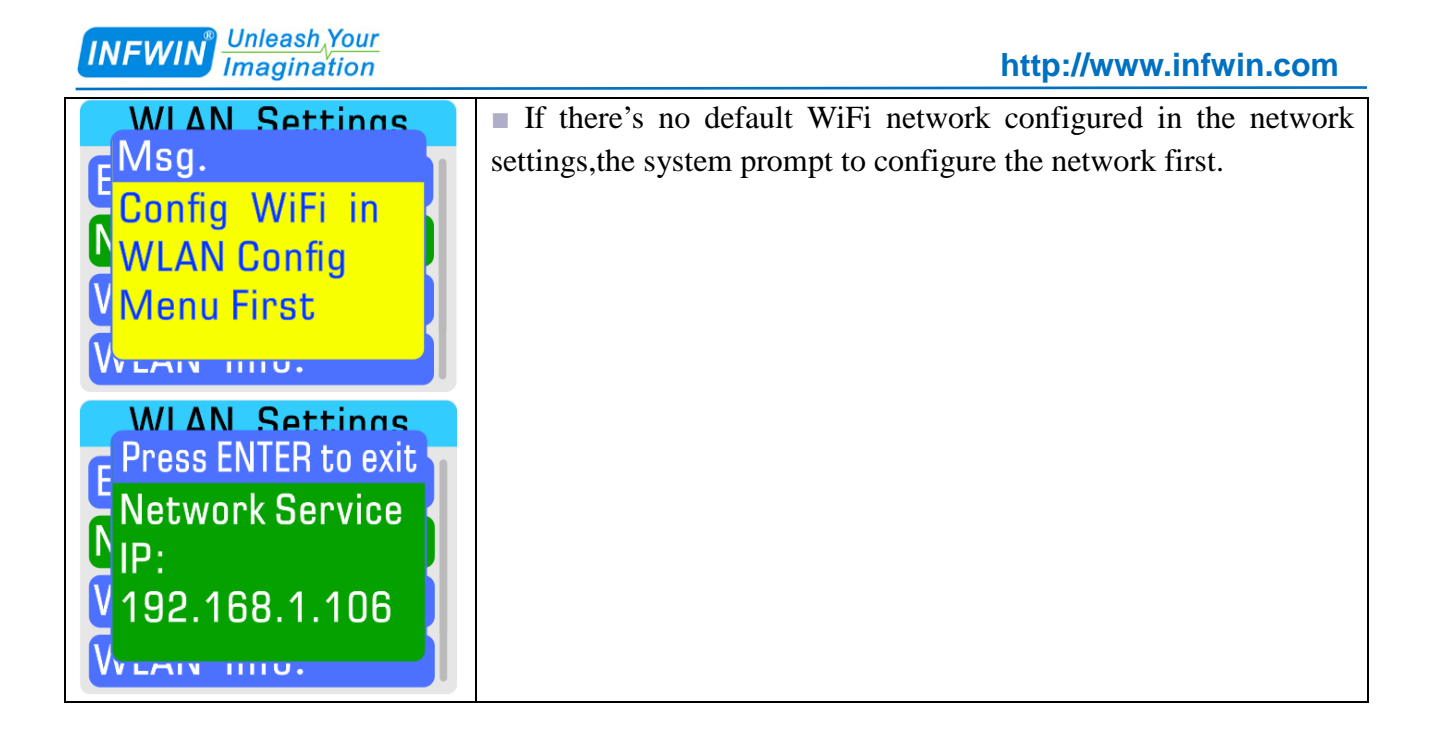

#### **5.3.6 WLAN Information**

| Screen                                                                                                    | Steps                                                                                                    |  |
|----------------------------------------------------------------------------------------------------|----------------------------------------------------------------------------------------------------|--|
| Screen           WLAN Info           SSID: MyWiFi           IP:         192.168.1.106           DNS:         123.123.123.123           GW:         192.168.1.1           MAC:         244CABCDEFEF           ENC:         WPA_WPA2_PSK           CHNL:         8 | Steps         WLAN Information:         In the WLAN information screen, you can check the network information for the current connection.         All the information is N / A when there is no connection.         SSID: Connected WiFi name         IP: Device IP address         DNS: DNS IP address         GW: Gateway IP address         MAC: Device MAC address |  |
|                                                                                                    | ENC: Connected WiFi network encryption mode<br>CHNL: Connected WiFi network channel                                                                                                    |  |

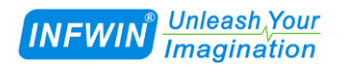

## 5.4 System Settings - Value Unit

| Screen                                                                                                    | Steps                                                                                                    |  |
|----------------------------------------------------------------------------------------------------|----------------------------------------------------------------------------------------------------|--|
| System Settings                                                                                                    | Set Value Unit:                                                                                                    |  |
| Exit<br>Data Storage<br>WLAN Settings<br>Value Unit<br>Date Time<br>Auto Power Off<br>Backlight<br>Sensor Comm.<br>Language<br>Sensor List | <ul> <li>In the "System Settings" screen, press the UP or DOWN key to highlight the "Value Unit" button, and press the ENTER key to enter the "Value Unit" screen.</li> <li>In the data unit screen, press UP or DOWN key to highlight the corresponding unit setting button (such as "Air temperature"), and press ENTER button to enter the "Air temperature" unit setting screen.</li> <li>In "Air temperature" unit setting screen, press ENTER key to save the settings, or press FUNC key to exit without saving.</li> </ul> |  |
| Value Unit<br>Exit<br>Air Temperature<br>Temperature<br>Humidity<br>Dew Point                                                              |                                                                                                    |  |
| <b>B</b> °C                                                                                                    |                                                                                                    |  |
| ₽ °F                                                                                                    |                                                                                                    |  |
| Msg.<br>Saved                                                                                                    |                                                                                                    |  |

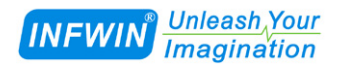

## 5.5 System Settings – Set Date Time

| Screen           | Steps                                                           |  |
|------------------|-----------------------------------------------------------------|--|
| System Settings  | Set Date Time:                                                  |  |
| Exit             | In the "System Settings" screen, press the UP or DOWN key to    |  |
| Data Storage     | highlight the "Date Time" button, and press the ENTER key to    |  |
| WLAN Settings    | enter the "Date Time" screen.                                   |  |
| Value Unit       | - In the data time correspondences the LEET or DICUT have to    |  |
| Date Time        | in the date time elements to be set such as year month day.     |  |
| Auto Power Off   | time minute and second                                          |  |
| Backlight        |                                                                 |  |
| Sensor Comm.     | • When highlight the time element to set, press the UP or DOWN  |  |
| Language         | key to increase or decrease the time element.                   |  |
| Sensor List      |                                                                 |  |
| About            | Press ENTER key to save the settings, or press FUNC key to exit |  |
| Date/Time        | without saving.                                                 |  |
| Date(YYYY-MM-DD) |                                                                 |  |
| 2023 05 08       |                                                                 |  |
| Time(hh:mm:ss)   |                                                                 |  |
|                  |                                                                 |  |
| 15 56 08         |                                                                 |  |
| <b>x</b>         |                                                                 |  |
| Msg.             |                                                                 |  |
| <b>E</b> Saved   |                                                                 |  |
| E                |                                                                 |  |
| <b>_</b>         |                                                                 |  |
|                  |                                                                 |  |

## 5.6 System Settings – Set Auto Power Off

| Screen             | Steps                                                                                                    |
|--------------------|----------------------------------------------------------------------------------------------------|
| System Settings    | Set Auto Power Off Time:                                                                                                    |
| Exit               | • When there is no keyboard operation in a set time, the system                                                             |
| Data Storage       | will automatically shut down to save energy. When the instrument                                                            |
| WLAN Settings      | is in the "Continuous Measurement and Save Data" or "Network                                                                |
| Value Unit         | Service" function, the auto power off function is temporarily                                                               |
| Date Time          | disabled.                                                                                                    |
| Auto Power Off     | - In the "System Settings" sources, gauge the UD or DOWN have to                                                            |
| Backlight          | In the System Settings screen, press the UP of DOWN key to<br>highlight the "Auto Power Off" button and press the ENTEP key |
| Sensor Comm.       | to enter the "Auto Power Off" screen                                                                                        |
| Language           | to enter the Thito I ower on screen.                                                                                        |
| Sensor List        | In the auto power off screen, press UP or DOWN key to                                                                       |
| About              | highlight the auto power up time, press ENTER key to save the                                                               |
|                    | settings, or press FUNC key to exit without saving.                                                                         |
| X Exit             |                                                                                                    |
| Never              |                                                                                                    |
| 1 Minute           |                                                                                                    |
| <b>R</b> 2 Minutes |                                                                                                    |
|                    |                                                                                                    |
| Msg                |                                                                                                    |
| Saved              |                                                                                                    |
|                    |                                                                                                    |
| E                  |                                                                                                    |
| c                  |                                                                                                    |
|                    |                                                                                                    |

## 5.7 System Settings – Set Backlight

| Screen          | Steps                                                              |  |
|-----------------|--------------------------------------------------------------------|--|
| System Settings | Set Backlight:                                                     |  |
| Exit            | Please set backlight according to your ambient light to ensure the |  |
| Data Storage    | longer duration of battery use.                                    |  |
| WLAN Settings   |                                                                    |  |
| Value Unit      | In the "System Settings" screen, press the UP or DOWN key to       |  |
| Date Time       | highlight the "BackLight" button, and press the ENTER key to       |  |
| Auto Power Off  | enter the BackLight screen.                                        |  |
| Backlight       | In the backlight screen, press UP or DOWN key to highlight the     |  |
| Sensor Comm.    | screen brightness, press ENTER key to save the settings, or press  |  |
| Language        | FUNC key to exit without saving.                                   |  |
| Sensor List     | e e e e e e e e e e e e e e e e e e e                              |  |
| About           |                                                                    |  |
| Y Evit          |                                                                    |  |
|                 |                                                                    |  |
| <b>D</b> 10%    |                                                                    |  |
| <b>20%</b>      |                                                                    |  |
| ₿ 30%           |                                                                    |  |
|                 |                                                                    |  |
| Msg             |                                                                    |  |
| E Saved         |                                                                    |  |
|                 |                                                                    |  |
| k i             |                                                                    |  |
| F               |                                                                    |  |
|                 |                                                                    |  |

## 5.8 System Settings – Config Sensor Communication

| Screen            | Steps                                                                                                    |  |
|-------------------|----------------------------------------------------------------------------------------------------|--|
| System Settings   | Sensor Communication Parameters Config:                                                                                       |  |
| Exit              | In the "System Settings" screen, press the UP or DOWN key to                                                                  |  |
| Data Storage      | highlight the "Sensor Comm." button, and press the ENTER key to                                                               |  |
| WLAN Settings     | enter the "Sensor Comm." screen.                                                                                              |  |
| Value Unit        | - In the senser commence of a senser mass LID or DOWN have to                                                                 |  |
| Date Time         | in the sensor comm. coming screen, press OP of DOWN key to<br>highlight the corresponding function setting press ENTER key to |  |
| Auto Power Off    | enter or press FUNC key to exit                                                                                               |  |
| Backlight         |                                                                                                    |  |
| Sensor Comm.      | Do not modify the sensor communication parameters unless you                                                                  |  |
| Language          | understand the settings, otherwise it may cause the sensor                                                                    |  |
| Sensor List       | communication failure!!!                                                                                                    |  |
| About             |                                                                                                    |  |
| Sensor Comm.      |                                                                                                    |  |
| Exit              |                                                                                                    |  |
| Salve Address     |                                                                                                    |  |
| Baudrate          |                                                                                                    |  |
| Data Format       |                                                                                                    |  |
| Data i of mat     |                                                                                                    |  |
| Timeout           |                                                                                                    |  |
|                   |                                                                                                    |  |
| warmup rime       |                                                                                                    |  |
| Slave Address     | Set Slave Address:                                                                                                    |  |
| 1                 | In the slave address screen, press UP or DOWN key to modify<br>the slave address ranges from 0.255 press ENTER key to save or |  |
|                   | ness EUNC button to exit without saving                                                                                       |  |
|                   | press rorve button to exit without saving.                                                                                    |  |
|                   | Slave Address Range: 0-255                                                                                                    |  |
|                   |                                                                                                    |  |
| × Exit            | Set Baudrate:                                                                                                    |  |
| <b>D</b> 1000 1   | In the baudrate screen, press UP or DOWN key to select the                                                                    |  |
| <b>H</b> 1200 bps | baudrate, press ENTER key to save, or press FUNC button to exit                                                               |  |
| <b>a</b> 2400 bps | without saving.                                                                                                    |  |
| <b>4800</b> bps   | Baudrate Range:                                                                                                    |  |
|                   | 1200bps,2400bps,4800bps,9600bps,19200bps,38400bps,57600bps,                                                                   |  |
|                   | 115200bps                                                                                                    |  |

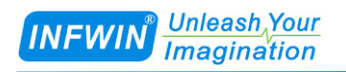

| ¥ Evit                | Set Data Format:                                                |
|-----------------------|-----------------------------------------------------------------|
|                       | In the data format screen, press UP or DOWN key to select the   |
| <b>B</b> 8 N 1        | format, press ENTER key to save, or press FUNC button to exit   |
| <b>B</b> 8 0 1        | without saving.                                                 |
|                       |                                                                 |
| <b>B</b> 8 E 1        | Data Format Range:                                              |
|                       | 8N1: 8 databits,1 stopbit,None Parity                           |
|                       | 8O1: 8 databits,1 stopbit,Odd Parity                            |
|                       | 8E1: 8 databits,1 stopbit,Even Parity                           |
|                       | 8N2: 8 databits,2 stopbit,None Parity                           |
|                       | 8O2: 8 databits,2 stopbit,Odd Parity                            |
|                       | 8E2: 8 databits,2 stopbit,Even Parity                           |
| Timeout(MilliSeconds) | Set Communication Protocol:                                     |
| 2000                  | In the protocol screen, press UP or DOWN key to select the      |
|                       | protocol, press ENTER key to save, or press FUNC button to exit |
|                       | without saving.                                                 |
|                       | Protocol Range: Modbus-RTU                                      |
|                       |                                                                 |
|                       |                                                                 |
| × Exit                | Set Read Timeout:                                               |
|                       | In the timeout screen, press UP or DOWN key to select the       |
| Modbus-RIU            | timeout, press ENTER key to save, or press FUNC button to exit  |
|                       | without saving.                                                 |
|                       | Timeout Range:100-5000 milliseconds                             |
|                       |                                                                 |
|                       | Sat Warm Un Time:                                               |
| warmup Time (Second)  | Before reading the sensor data the sensor will be powered up by |
|                       | the instrument for a "Warm Un Time"                             |
|                       | In the warm up time screen press UP or DOWN key to select the   |
|                       | warm up time press ENTER key to save or press EUNC button to    |
|                       | exit without saving                                             |
|                       | Warm Un Time Range: 1-300 Second                                |
|                       | = warm op mile Range.1-500 Second.                              |

## 5.9 System Settings – Language

| Screen               | Steps                                                              |
|----------------------|--------------------------------------------------------------------|
| System Settings      | Set Language:                                                      |
| Exit                 | In the "System Settings" screen, press the UP or DOWN key to       |
| Data Storage         | highlight the "Language" button, and press the ENTER key to        |
| WLAN Settings        | enter the "Language" screen.                                       |
| Value Unit           |                                                                    |
| Date Time            | In the Language screen, press UP or DOWN button to highlight       |
| Auto Power Off       | the item, press ENTER button to save settings, or press FUNC       |
| Backlight            | button to exit.                                                    |
| Sensor Comm.         | When the confirmation dialog appears press LEET or RIGHT           |
| Language             | button to select "OK" or " Cancel", then press ENTER key to        |
| Sensor List          | confirm the operation. Please select "OK" to restart the device to |
| About                | apply the changes.                                                 |
|                      |                                                                    |
| × Exit               |                                                                    |
| ■中文(Chinese)         |                                                                    |
| ■English(英文)         |                                                                    |
|                      |                                                                    |
|                      |                                                                    |
|                      |                                                                    |
| Msg.                 |                                                                    |
| ERestart to apply () |                                                                    |
| Changes?             |                                                                    |
| OK Cancel            |                                                                    |
|                      |                                                                    |

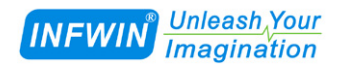

## 5.10 System Settings – Sensor List

| Screen                   | Steps                                                            |  |
|--------------------------|------------------------------------------------------------------|--|
| System Settings          | The sensor list allows you to view all of the supported sensors: |  |
| Exit                     | In the "System Settings" screen, press the UP or DOWN key to     |  |
| Data Storage             | highlight the "Sensor List" button, and press the ENTER key to   |  |
| WLAN Settings            | enter the "Sensor List" screen.                                  |  |
| Value Unit               |                                                                  |  |
| Date Time                | In Sensor List screen, press FUNC key to exit.                   |  |
| Auto Power Off           |                                                                  |  |
| Backlight                |                                                                  |  |
| Sensor Comm.             |                                                                  |  |
| Language                 |                                                                  |  |
| Sensor List              |                                                                  |  |
| About                    |                                                                  |  |
| Sensor List              |                                                                  |  |
| DigiTH Air Humidity/Te.  |                                                                  |  |
| DigiTHP Air Humidity/Te. |                                                                  |  |
| MEC10 Soil Moisture/EC.  |                                                                  |  |
| MS10 Soil Moisture/T.    |                                                                  |  |
| PYR20 Solar Radiation.   |                                                                  |  |

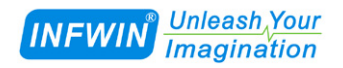

## 5.11 System Settings – About Device

| Screen                      | Steps                                                          |  |
|-----------------------------|----------------------------------------------------------------|--|
| System Settings             | About Device:                                                  |  |
| Exit                        | In the "System Settings" screen, press the UP or DOWN key to   |  |
| Data Storage                | highlight the "About" button, and press the ENTER key to enter |  |
| WLAN Settings               | the "About" screen.                                            |  |
| Value Unit                  | = In About comon proce EUNCTION how to ovit                    |  |
| Date Time                   | In About screen, press FUNCTION key to exit.                   |  |
| Auto Power Off              | Device Name and Version:FieldScanv2.0                          |  |
| Backlight                   | DevID: Device Unique ID                                        |  |
| Sensor Comm.                | SN: Device Serial Number                                       |  |
| Language                    | Storage Usage: 6.88%(100k)                                     |  |
| Sensor List                 | Company: DaLian Endeavour Technology Co., Ltd.                 |  |
| About                       | Website: www.infwin.com                                        |  |
|                             | Telephone:+86-411-66831953                                     |  |
| About                       | EMail:infwin@163.com                                           |  |
| FieldScan v2.0              |                                                                |  |
| DevID:244CABCDEFEF          |                                                                |  |
| SN:2305080026               |                                                                |  |
| MEM:6.88%(100k)             |                                                                |  |
| DaLian Endeavour Technology |                                                                |  |
| www.infwin.com              |                                                                |  |
| +86-411-66831953            |                                                                |  |
| infwin@163.com              |                                                                |  |

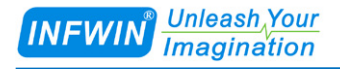

# **6 FieldScanUtility Software**

#### 6.1 Brief

FieldScanUtility Can connect the handheld instrument through the LAN, user can download data, upgrade firmware, export data to excel file.

#### **6.2 Functionality**

#### 6.2.1 Connect to device

■ In the WLAN setting screen, press UP or DOWN button to highlight "Network Service", then press ENTER key to startup the network service, the network server address, such as "192.168.1.106" will be displayed.

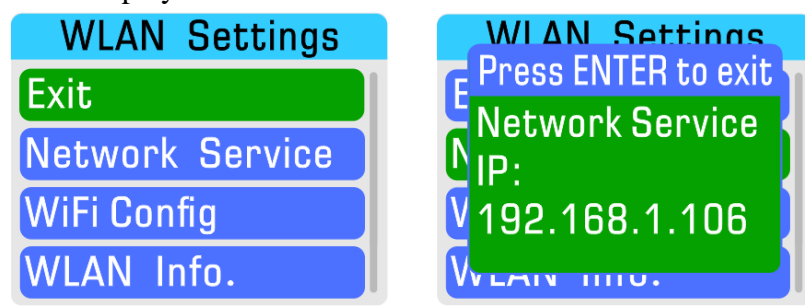

Startup the FieldScanUtility software on the computer, click the "Connect device" button in the toolbar, enter the device IP address, and connect to the device.

| INFWIN <sup>®</sup> Unleash Your<br>Imagination                         | http://www.infwin.com |
|-------------------------------------------------------------------------|-----------------------|
| 🔢 FieldScan Utility                                                     | - 🗆 X                 |
| 🚰 Connect 🕑 Doanload Data 嶡 Data Export 杰 Firmware Upgrade 🌏 Language(i | 吾言) 🚹 About           |
| Retafici d                                                              | -                     |
| narao in                                                                |                       |
|                                                                         |                       |
|                                                                         |                       |
| Device Connection X                                                     |                       |
| Connection                                                              |                       |
| Device IP 192.168.1.105                                                 |                       |
|                                                                         |                       |
|                                                                         |                       |
|                                                                         |                       |
|                                                                         |                       |
|                                                                         |                       |
|                                                                         |                       |
|                                                                         |                       |
|                                                                         |                       |
| Device: Disconnected                                                    | .:                    |

| 🔡 FieldScan Utility                                                               |  |  | × |  |  |  |  |  |  |
|-----------------------------------------------------------------------------------|--|--|---|--|--|--|--|--|--|
| 🗧 Connect 🔮 Doanload Data ស Data Export 🕢 Firmware Upgrade 🌏 Language(语言) 👔 About |  |  |   |  |  |  |  |  |  |
| DataGrid                                                                          |  |  |   |  |  |  |  |  |  |
|                                                                                   |  |  |   |  |  |  |  |  |  |
|                                                                                   |  |  |   |  |  |  |  |  |  |
|                                                                                   |  |  |   |  |  |  |  |  |  |
|                                                                                   |  |  |   |  |  |  |  |  |  |
|                                                                                   |  |  |   |  |  |  |  |  |  |
|                                                                                   |  |  |   |  |  |  |  |  |  |
|                                                                                   |  |  |   |  |  |  |  |  |  |
|                                                                                   |  |  |   |  |  |  |  |  |  |
|                                                                                   |  |  |   |  |  |  |  |  |  |
|                                                                                   |  |  |   |  |  |  |  |  |  |
|                                                                                   |  |  |   |  |  |  |  |  |  |
|                                                                                   |  |  |   |  |  |  |  |  |  |
| Device: FieldScap v2.0. SN=230501, DevID=R4844485EE8, DataStorage=105536 items    |  |  |   |  |  |  |  |  |  |
| Device: FieldScan V2.0, SIN=230501, DeVID=B48AA485FF8, DataStorage=105536 items   |  |  |   |  |  |  |  |  |  |

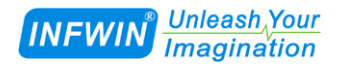

## **6.2.2 Download and Export Data**

• When connected, you can click the "download data" button in the toolbar to download the data record file.

| 🔡 Fie      | eldScan Utility       |             |                |               |              |        |         |          |        |         |       |       | _ | - | ×   |
|------------|-----------------------|-------------|----------------|---------------|--------------|--------|---------|----------|--------|---------|-------|-------|---|---|-----|
| 5          | Connect 🛃 Do          | anload Dat  | a 🔊 Data       | a Export 🕢    | Firmware     | e Up   | grade   |          | Langu  | age(语言  | D 🖪   | About | t |   |     |
|            |                       |             |                |               |              |        |         |          | -      | -       |       |       |   |   |     |
| DigiTł     | { Air Humidity/Temper | ature/Dew S | ensor          |               |              |        |         |          |        |         |       |       |   |   |     |
| <b>₽</b> N | ∢ 1 / 1 Pag           | es 🛛 🕨 🕅    | 100 -          | Items/Page    | Total 27     | lte    | ems     |          |        |         |       |       |   |   |     |
|            | TIME                  | TAG         | TEMP (°C)      | HUMII(%)      | DEW(°C)      |        |         |          |        |         |       |       |   |   | ^   |
| •          | 2023-06-02 17:47:52   | TAG0000000  | 27.9           | 38.15         | 12.33        |        |         |          |        |         |       |       |   |   |     |
|            | 2023-06-02 17:48:02   | TAG0000001  | 27.91          | 38.34         | 12.42        |        |         |          |        |         |       |       |   |   |     |
|            | 2023-06-02 17:48:12   | TAG0000002  | 27.92          | 38.58         | 12.52        |        |         |          |        |         |       |       |   |   |     |
|            | 2023-06-02 17:48:2    | Data Down   | load           |               |              |        |         |          |        |         |       | ×     |   |   |     |
|            | 2023-06-02 17:48:3    |             |                |               |              |        |         |          |        |         |       |       |   |   |     |
|            | 2023-06-02 17:48:4    | Save As     | C:\Users\Admi: | nistrator\Des | ktop\FieldSc | can, 2 | 2023060 | 02175532 | 2. dat |         |       |       |   |   |     |
|            | 2023-06-02 17:48:5    |             |                |               |              |        |         |          |        |         |       |       |   |   |     |
|            | 2023-06-02 17:49:0    |             |                |               |              |        |         |          | Downl  | oad     | Cance | 1     |   |   |     |
|            | 2023-06-02 17:49:1-   | 180000000   | 21.00          | 30.32         | 12.00        | -      | _       | _        |        |         | _     |       |   |   |     |
|            | 2023-06-02 17:49:22   | TAG0000009  | 27.94          | 38.89         | 12.66        |        |         |          |        |         |       |       |   |   |     |
|            | 2023-06-02 17:49:32   | TAG0000010  | 27.94          | 38.76         | 12.61        |        |         |          |        |         |       |       |   |   |     |
|            | 2023-06-02 17:49:42   | TAG0000011  | 27.94          | 38.76         | 12.61        |        |         |          |        |         |       |       |   |   |     |
|            | 2023-06-02 17:49:52   | TAG0000012  | 27.94          | 38.89         | 12.66        |        |         |          |        |         |       |       |   |   |     |
|            | 2023-06-02 17:50:02   | TAG0000013  | 27.95          | 38.98         | 12.71        |        |         |          |        |         |       |       |   |   |     |
|            | 2023-06-02 17:50:12   | TAG0000014  | 27.94          | 39.07         | 12.73        |        |         |          |        |         |       |       |   |   |     |
|            | 2023-06-02 17:50:22   | TAG0000015  | 27.94          | 39.16         | 12.77        |        |         |          |        |         |       |       |   |   |     |
|            | 2023-06-02 17:50:32   | TAG0000016  | 27.95          | 39.22         | 12.8         |        |         |          |        |         |       |       |   |   |     |
|            |                       |             |                |               |              |        |         |          |        |         |       |       |   |   |     |
| Devi       | ce: FieldScan v2.     | 0, SN=23    | 30501, Dev     | ID=B48AA      | 485FF8, D    | Data   | aSto    | rage=    | 10553  | 86 iten | าร    |       |   |   | .:: |

■ This data record file can be loaded into the data table, exported to the EXCEL or CSV file through the "Data Export" button in the toolbar.

| INFWIN <sup>®</sup> Unleash Your<br>Imagination                                  | http://www. | infwin.c | om |
|----------------------------------------------------------------------------------|-------------|----------|----|
| 🖳 FieldScan Utility                                                              |             | - 🗆      | ×  |
| 🚍 Connect 🔮 Doanload Data 遲 Data Export 🕢 Firmware Upgrade 🌏 Language            | 狺) 🚹 About  |          |    |
| DataGrid                                                                         |             |          |    |
|                                                                                  |             |          |    |
|                                                                                  |             |          |    |
| Data Export                                                                      | ×           |          |    |
| ● To DataGrid ○ To CSV ○ To Excel                                                |             |          |    |
| Data File C:\Users\Administrator\Desktop\FieldScan.20230602175532.dat            |             |          |    |
| Output File C:\Users\Administrator\Desktop\FieldScan.xls                         |             |          |    |
|                                                                                  |             |          |    |
| OK                                                                               | Cancel      |          |    |
|                                                                                  |             |          |    |
|                                                                                  |             |          |    |
|                                                                                  |             |          |    |
|                                                                                  |             |          |    |
| Devices FieldCorp v2.0, CNL 220E01, Device, R40AA40EEE0, Det-Charges, 40EE2C its |             |          |    |

| 🔡 Fie | eldScan Utility       |             |            |            |           |         |           |         |       | — | × |
|-------|-----------------------|-------------|------------|------------|-----------|---------|-----------|---------|-------|---|---|
| 5     | Connect 🛃 Do          | anload Dat  | a 🔊 Data   | a Export 🕢 | Firmware  | Upgrade | 💫 Langua  | ge(语言)  | About |   |   |
|       | -                     |             |            | -          |           |         |           |         |       |   |   |
| DigiT | { Air Humidity/Temper | ature/Dew S | ensor      |            |           |         |           |         |       |   |   |
| I∎    | 4 1 / 1 Pag           | es 🗼 🕅      | 100 -      | Items/Page | Total 27  | Items   |           |         |       |   |   |
|       | TIME                  | TAG         | TEMP (°C)  | HUMI (%)   | DEW(°C)   |         |           |         |       |   | ^ |
| •     | 2023-06-02 17:47:52   | TAG0000000  | 27.9       | 38.15      | 12.33     |         |           |         |       |   |   |
|       | 2023-06-02 17:48:02   | TAG0000001  | 27.91      | 38.34      | 12.42     |         |           |         |       |   |   |
|       | 2023-06-02 17:48:12   | TAG0000002  | 27.92      | 38.58      | 12.52     |         |           |         |       |   |   |
|       | 2023-06-02 17:48:22   | TAG0000003  | 27.92      | 38.76      | 12.6      |         |           |         |       |   |   |
|       | 2023-06-02 17:48:32   | TAG0000004  | 27.93      | 38.98      | 12.69     |         |           |         |       |   |   |
|       | 2023-06-02 17:48:42   | TAG0000005  | 27.93      | 38.95      | 12.68     |         |           |         |       |   |   |
|       | 2023-06-02 17:48:52   | TAG0000006  | 27.93      | 38.89      | 12.65     |         |           |         |       |   |   |
|       | 2023-06-02 17:49:02   | TAG0000007  | 27.93      | 38.89      | 12.65     |         |           |         |       |   |   |
|       | 2023-06-02 17:49:12   | TAG0000008  | 27.93      | 38.92      | 12.66     |         |           |         |       |   |   |
|       | 2023-06-02 17:49:22   | TAG0000009  | 27.94      | 38.89      | 12.66     |         |           |         |       |   |   |
|       | 2023-06-02 17:49:32   | TAG0000010  | 27.94      | 38. 76     | 12.61     |         |           |         |       |   |   |
|       | 2023-06-02 17:49:42   | TAG0000011  | 27.94      | 38. 76     | 12.61     |         |           |         |       |   |   |
|       | 2023-06-02 17:49:52   | TAG0000012  | 27.94      | 38.89      | 12.66     |         |           |         |       |   |   |
|       | 2023-06-02 17:50:02   | TAG0000013  | 27.95      | 38.98      | 12. 71    |         |           |         |       |   |   |
|       | 2023-06-02 17:50:12   | TAG0000014  | 27.94      | 39.07      | 12. 73    |         |           |         |       |   |   |
|       | 2023-06-02 17:50:22   | TAG0000015  | 27.94      | 39.16      | 12.77     |         |           |         |       |   |   |
|       | 2023-06-02 17:50:32   | TAG0000016  | 27.95      | 39.22      | 12.8      |         |           |         |       |   |   |
| Douis |                       | 0 61-22     | 0E01 Dev   |            |           | ataSter | 200-10552 | C itoms |       |   |   |
| Devic | ce: FieldScan V2.     | 0, SIN=23   | iusur, Dev | ID=B48AA   | 405FF8, D | atastor | age=10553 | 6 items |       |   |   |

## 6.2.3 Firmware Upgrade

The firmware upgrade operation can be performed through the "firmware upgrade" button in the toolbar, and the instrument will automatically restart to apply the new firmware once the upgrade done.

| 🖳 Fie  | eldScan Utility       |             |               |                 |              |             |          |          |        | — | ×  |
|--------|-----------------------|-------------|---------------|-----------------|--------------|-------------|----------|----------|--------|---|----|
| 5      | Connect 🛃 Doa         | anload Dat  | a 🔊 Dat       | a Export 🕢      | Firmware     | Upgrade     | 💫 Lang   | uage(语言) | About  |   |    |
|        |                       |             |               |                 |              |             |          |          | •      |   |    |
| DigiTH | { Air Humidity/Temper | ature/Dew S | ensor         |                 |              |             |          |          |        |   |    |
| ‡∎.    |                       | es 🕨 🕅      | 100           | • Items/Page    | Total 27     | Items       |          |          |        |   |    |
|        | TIME                  | TAG         | TEMP (°C)     | HUMET (%)       | DEW(°C)      |             |          |          |        |   | ^  |
| •      | 2023-06-02 17:47:52   | TAG0000000  | 27.9          | 38.15           | 12.33        |             |          |          |        |   |    |
|        | 2023-06-02 17:48:02   | TAG0000001  | 27.91         | 38.34           | 12.42        |             |          |          |        |   |    |
|        | 2023-06-02 17:48:12   | TAG0000002  | 27.92         | 38.58           | 12.52        |             |          |          |        |   |    |
|        | 2023-06-02 17:48:22   | TAG Firmwa  | are Upgrade   |                 |              |             |          |          | ×      |   |    |
|        | 2023-06-02 17:48:32   | TAG         |               |                 |              |             |          |          |        |   |    |
|        | 2023-06-02 17:48:42   | TAG Firmy   | ware C:\Users | s\Administrato: | r\Desktop\Fi | eldScan. bi | n        |          |        |   |    |
|        | 2023-06-02 17:48:52   | TAG         |               |                 |              |             |          |          |        |   |    |
|        | 2023-06-02 17:49:02   | TAG         |               |                 |              |             |          | Upgrade  | Cancel |   |    |
|        | 2023-06-02 17:49:12   | TAGOOOOOOO  | 21.93         | 30.92           | 12.00        | _           | _        | _        | _      |   |    |
|        | 2023-06-02 17:49:22   | TAG0000009  | 27.94         | 38.89           | 12.66        |             |          |          |        |   |    |
|        | 2023-06-02 17:49:32   | TAG0000010  | 27.94         | 38. 76          | 12.61        |             |          |          |        |   |    |
|        | 2023-06-02 17:49:42   | TAG0000011  | 27.94         | 38.76           | 12.61        |             |          |          |        |   |    |
|        | 2023-06-02 17:49:52   | TAG0000012  | 27.94         | 38.89           | 12.66        |             |          |          |        |   |    |
|        | 2023-06-02 17:50:02   | TAG0000013  | 27.95         | 38.98           | 12. 71       |             |          |          |        |   |    |
|        | 2023-06-02 17:50:12   | TAG0000014  | 27.94         | 39.07           | 12. 73       |             |          |          |        |   |    |
|        | 2023-06-02 17:50:22   | TAG0000015  | 27.94         | 39.16           | 12.77        |             |          |          |        |   |    |
|        | 2023-06-02 17:50:32   | TAG0000016  | 27.95         | 39.22           | 12.8         |             |          |          |        |   |    |
| I<br>  |                       |             |               |                 |              |             | 1055     | ac li    |        |   |    |
| Devic  | ce: FieldScan v2.     | 0, SN=23    | 80501, Dev    | ID=B48AA        | .485FF8, D   | ataStor     | age=1055 | 36 items |        |   | .: |

| INF    | WIN <sup>®</sup> Unlease<br>Imagin | h <u>Your</u><br>ation      |              |                                |               |              |            | ht      | t <b>p://ww</b> | w.infw | vin.co | om       |
|--------|------------------------------------|-----------------------------|--------------|--------------------------------|---------------|--------------|------------|---------|-----------------|--------|--------|----------|
| 🔡 Fie  | eldScan Utility                    |                             |              |                                |               |              |            |         |                 | _      |        | $\times$ |
| DigiT  | Connect 👱 Do                       | oanload Dat<br>rature/Dew S | a 💽 Dai      | ta Export 🥑                    | Firmware      | Upgrade      | 🕗 Langua   | age(语言) | 1 About         |        |        |          |
| Į N    |                                    | ges 🕨 🕅                     | 100          | <ul> <li>Items/Page</li> </ul> | Total 27      | Items        |            |         |                 |        |        |          |
|        | TIME                               | TAG                         | TEMP (°C)    | HUMII(%)                       | DEW (°C)      |              |            |         |                 |        |        | ^        |
| ▶      | 2023-06-02 17:47:52                | 2 TAGOOOOOO                 | 27.9         | 38.15                          | 12.33         |              |            |         |                 |        |        |          |
|        | 2023-06-02 17:48:02                | 2 TAG0000001                | 27.91        | 38.34                          | 12.42         |              |            |         |                 |        |        |          |
|        | 2023-06-02 17:48:12                | 2 TAG000002                 | 27.92        | 38.58                          | 12.52         |              |            |         |                 |        |        |          |
|        | 2023-06-02 17:48:2                 | Firmware U                  | lpgrade      |                                |               |              |            |         | ×               |        |        |          |
|        | 2023-06-02 17:48:3                 |                             |              |                                |               |              |            |         |                 |        |        |          |
|        | 2023-06-02 17:48:4                 | Firmware                    | C:\Users\Adm | ninistrator\De                 | sktop\FieldSc | an. bin      |            |         |                 |        |        |          |
|        | 2023-06-02 17:48:5                 |                             |              |                                | Message       |              |            | ×       |                 |        |        |          |
|        | 2023-06-02 17:49:0                 |                             |              |                                | message       |              | ,          |         | ancel           |        |        |          |
|        | 2023-06-02 17:49:12                | TAGUUUUUB                   | 27.93        | 38.92                          |               |              |            |         |                 |        |        |          |
|        | 2023-06-02 17:49:22                | 2 TAGOOOOO09                | 27.94        | 38.89                          | Firm          | nware Upgrad | le Success |         |                 |        |        |          |
|        | 2023-06-02 17:49:32                | 2 TAG0000010                | 27.94        | 38. 76                         |               |              |            |         |                 |        |        |          |
|        | 2023-06-02 17:49:42                | 2 TAG0000011                | 27.94        | 38.76                          |               |              |            |         |                 |        |        |          |
|        | 2023-06-02 17:49:52                | 2 TAGO000012                | 27.94        | 38.89                          | 确             | 定            | 取消         |         |                 |        |        |          |
|        | 2023-06-02 17:50:02                | 2 TAG0000013                | 27.95        | 38.98                          |               |              |            |         |                 |        |        |          |
|        | 2023-06-02 17:50:12                | 2 TAG0000014                | 27.94        | 39.07                          | 12. 73        |              |            |         |                 |        |        |          |
|        | 2023-06-02 17:50:22                | 2 TAGOOOO015                | 27.94        | 39.16                          | 12.77         |              |            |         |                 |        |        |          |
|        | 2023-06-02 17:50:32                | 2 TAGOOOO016                | 27.95        | 39.22                          | 12.8          |              |            |         |                 |        |        |          |
| l<br>D |                                    | 0. CNL -24                  |              |                                |               | -1-01-       | 40553      | c :     |                 |        |        |          |
| Devic  | ce: FieldScan v2                   | .0, SN=2:                   | 50501, De    | VID=B48AA                      | 1485FF8, D    | atastora     | ge=10553   | 6 items |                 |        |        |          |

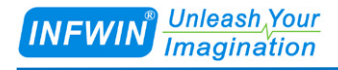

## Appendix

#### **Copyright and Trademark**

This document is copyrighted, 2023, by Dalian Endeavour Technology Co., Ltd. All rights are reserved. Dalian Endeavour Technology Co., Ltd. Reserves the right to make improvements to the products described in this manual at any time without notice. No part of this manual may be reproduced, copied, translated or transmitted in any form or by any means without the prior written permission. Information provided in this manual is intended to be accurate and reliable. However, Dalian Endeavour Technology Co., Ltd. assumes no responsibility for its use, nor for any infringements upon the rights of third parties, which may result from its use.

INFWIN® is the trademark of Dalian Endeavour Technology Co., Ltd.

#### Revision

| Date       | Version | Comment          | Updated by |
|------------|---------|------------------|------------|
| 2023-06-05 | V1.0    | Initial Creation | fg49597    |
|            |         |                  |            |